## Create a new CMT account (if you don't have already one from previous MPS events or other Conferences) in order to use the MPS 2023 paper submission platform:

https://cmt3.research.microsoft.com/MPS2023

| <ul> <li>Conference Management Toolkit × →</li> <li>Conference Management Toolkit × →</li> <li>Conference Management Toolkit × →</li> </ul>                                                                                                    | · · · · · · · · · · · · · · · · · · · |
|----------------------------------------------------------------------------------------------------|---------------------------------------|
|                                                                                                    | About CMT Docs                        |
| Microsoft CMT                                                                                                    |                                       |
| Email *<br>Email *<br>Email Value is required.<br>Password *<br>Password *<br>Password Control of the second of the second o |                                       |
| 10th International Conference on Modern Power<br>Systems                                                                                                    | Click on the "Register" button        |

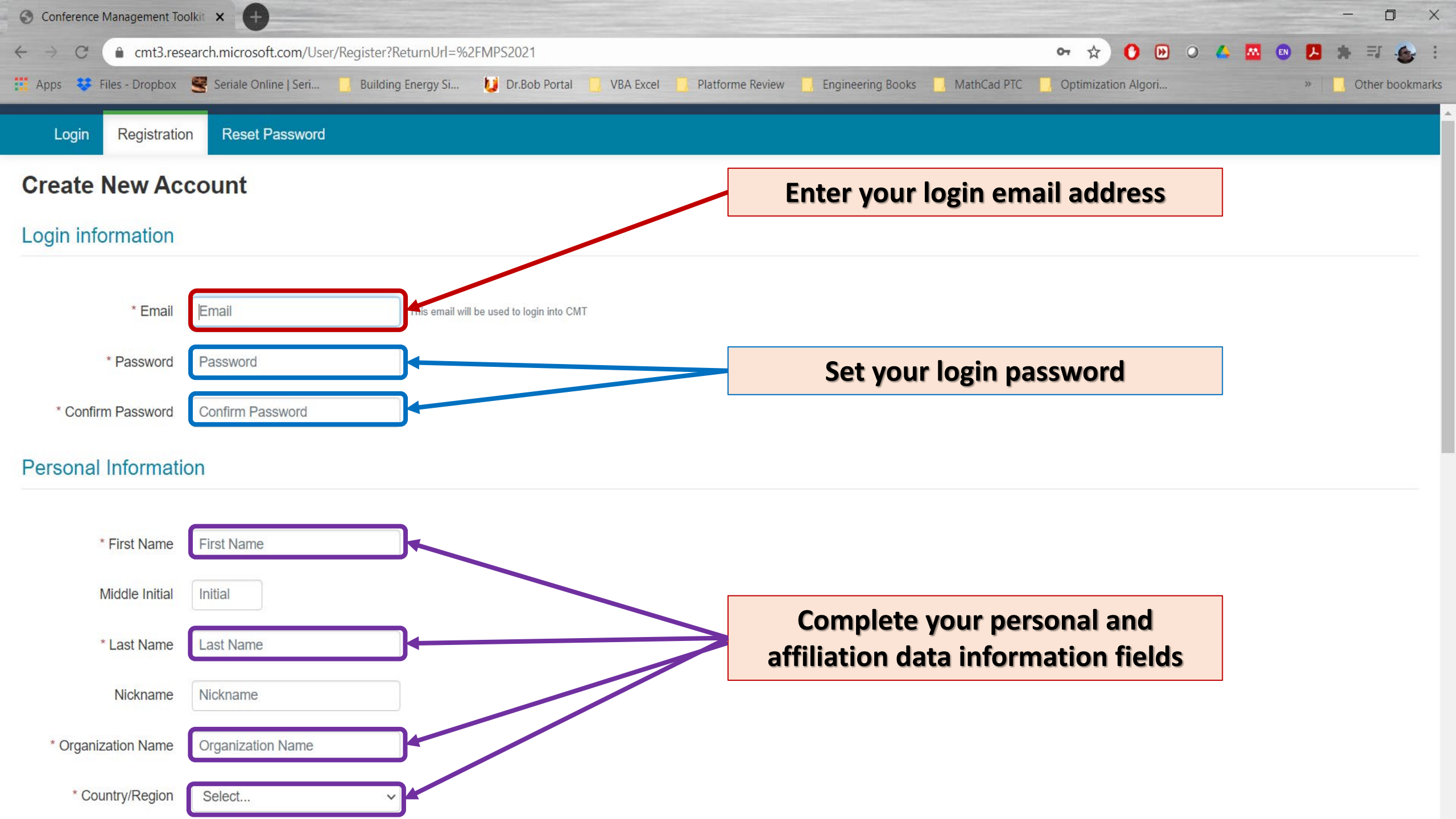

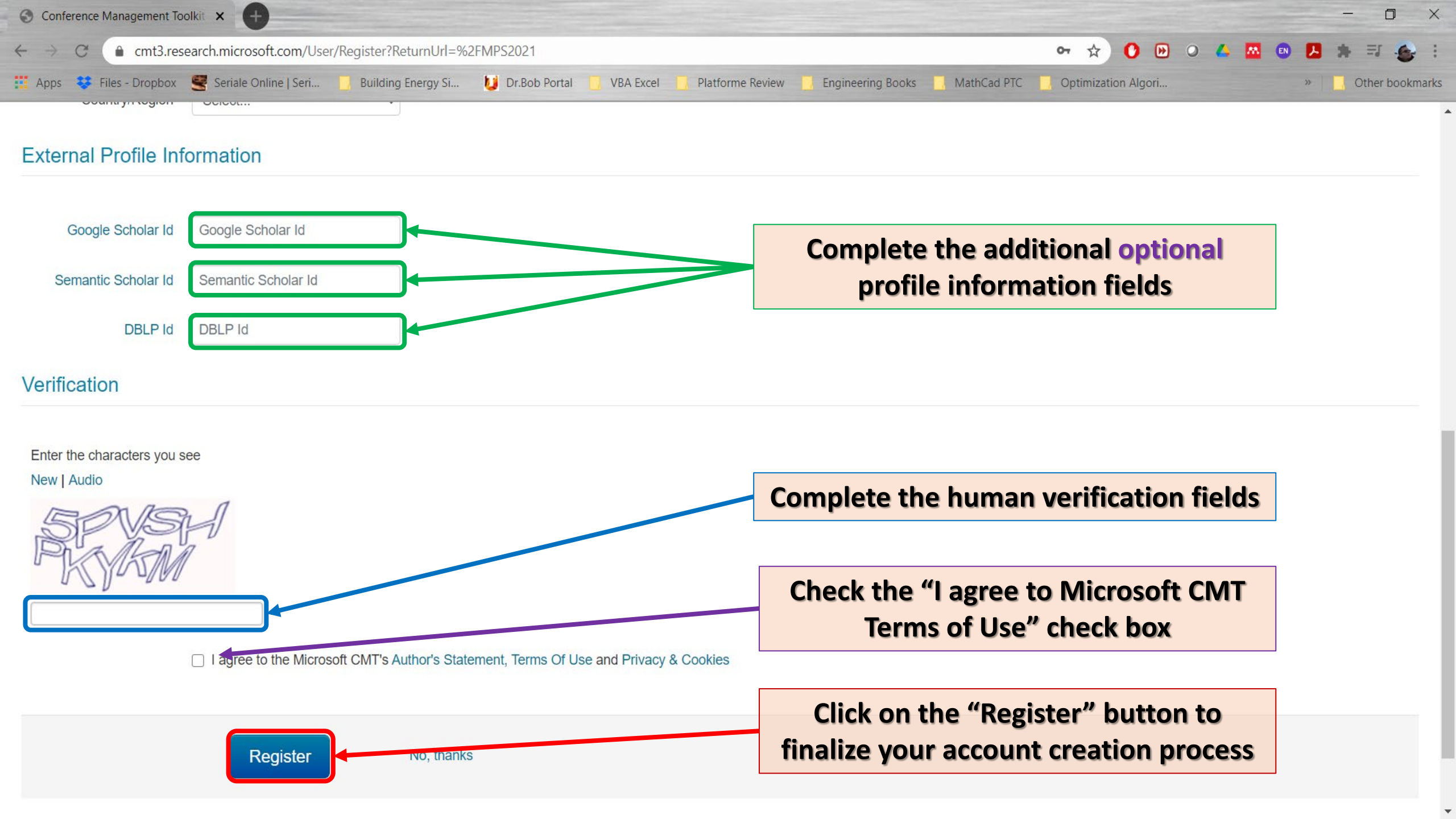

## Recover an existing CMT account (from previous MPS events or other Conferences) in order to use the MPS 2023 paper submission platform:

https://cmt3.research.microsoft.com/MPS2023

| Conference Management Toolkit ×                                       |                                                          | v - 0 x                                    |
|-----------------------------------------------------------------------|----------------------------------------------------------|--------------------------------------------|
| ← → C ( C cmt3.research.microsoft.com/User/Login?ReturnUrl=%2FMPS2023 |                                                          | 아 남 ☆ 🔍 🗘 🕷 🗄 🤹 :                          |
|                                                                       |                                                          | About CMT Docs                             |
|                                                                       |                                                          |                                            |
|                                                                       | Microsoft CMT                                            |                                            |
|                                                                       | Email *                                                  |                                            |
|                                                                       | Email                                                    |                                            |
|                                                                       | Value is required.                                       |                                            |
|                                                                       | Password *                                               |                                            |
|                                                                       | Password                                                 |                                            |
|                                                                       | Value is required.                                       |                                            |
|                                                                       |                                                          |                                            |
|                                                                       | Forgot your password? New to CMT? Register               |                                            |
|                                                                       |                                                          |                                            |
|                                                                       | Search <del>no.)</del> articles <b>Q</b>                 |                                            |
|                                                                       |                                                          |                                            |
|                                                                       | Download on the Score Goodle Play                        |                                            |
|                                                                       |                                                          |                                            |
|                                                                       |                                                          | Click on the "Forgot your password" button |
|                                                                       |                                                          |                                            |
|                                                                       | 10th International Conference on Modern Power<br>Systems |                                            |
|                                                                       |                                                          |                                            |

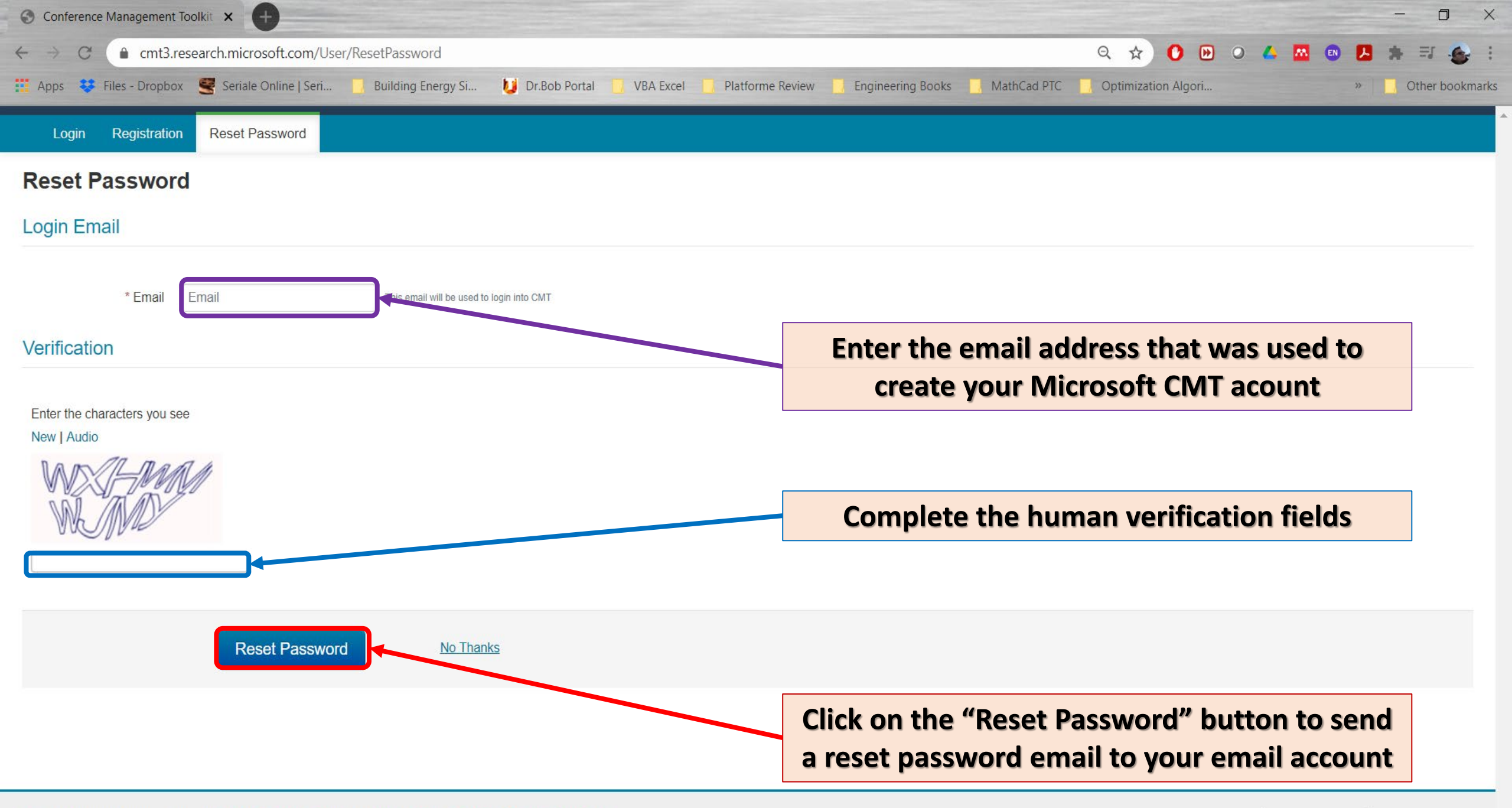

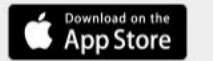